# ぴったりサービス 申請手順 (船橋市 介護保険関係手続き)

市ホームページ「介護保険関係手続で「ぴったりサービス」によるオンライン申請ができます」から、申請する手続きをクリックします。

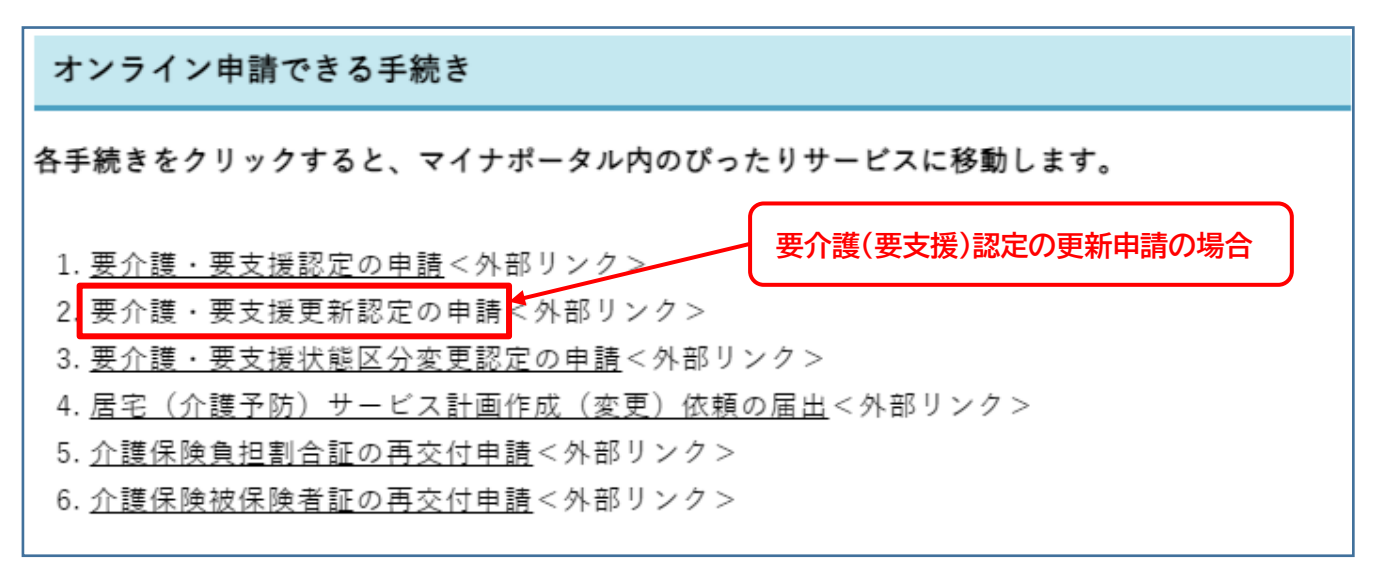

#### 2 ぴったりサービス内の手続き画面が開きます。

手続きの概要や必要な添付書類を確認し、「ログインする」をクリックします。

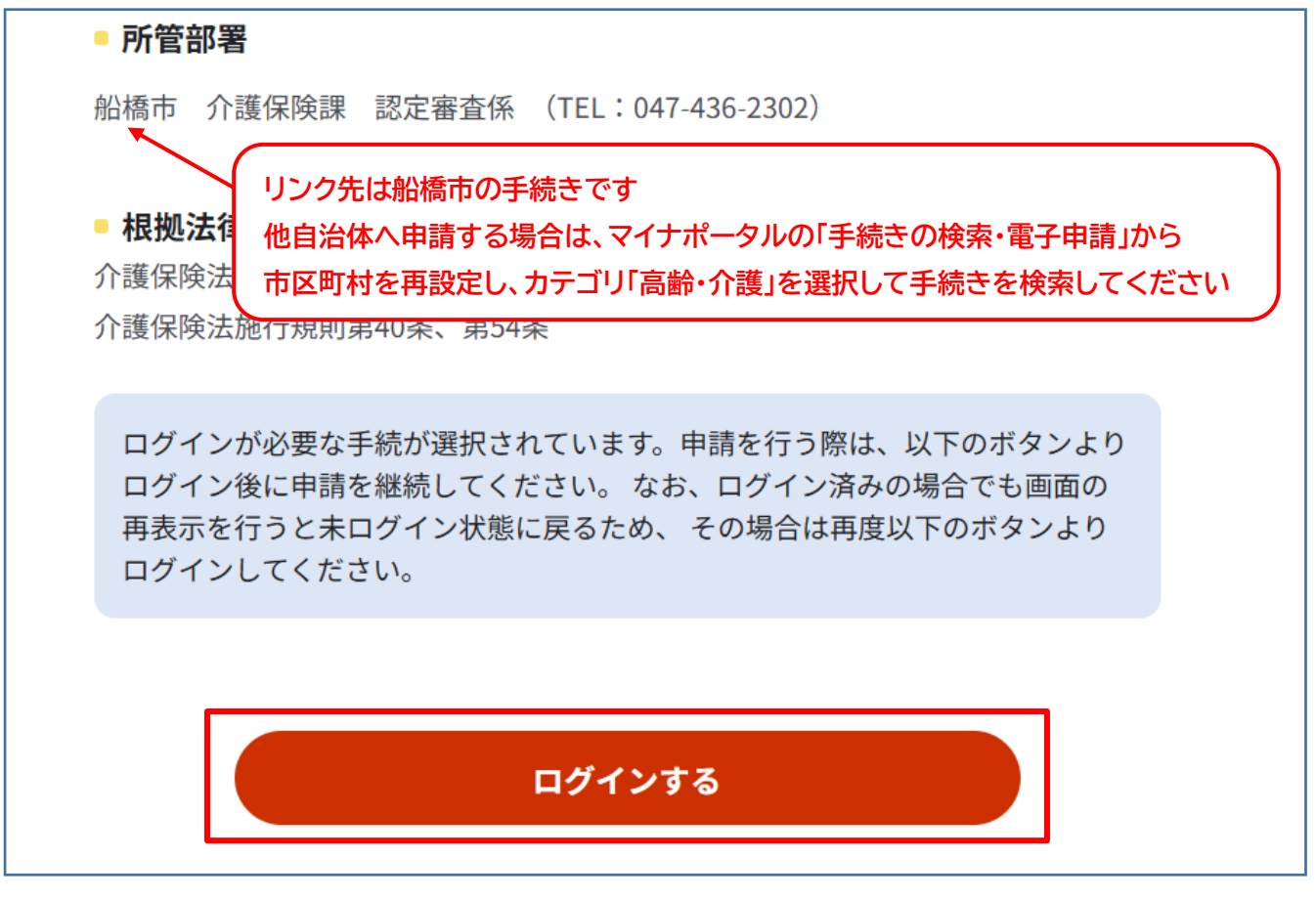

③ マイナンバーカード及びマイナンバーカードを読み取る機器(スマートフォン又は IC カー ドリーダー)を準備し、該当するログイン方法をクリックします。

※ケアマネジャー個人のマイナンバーカードを利用して代行申請することができます

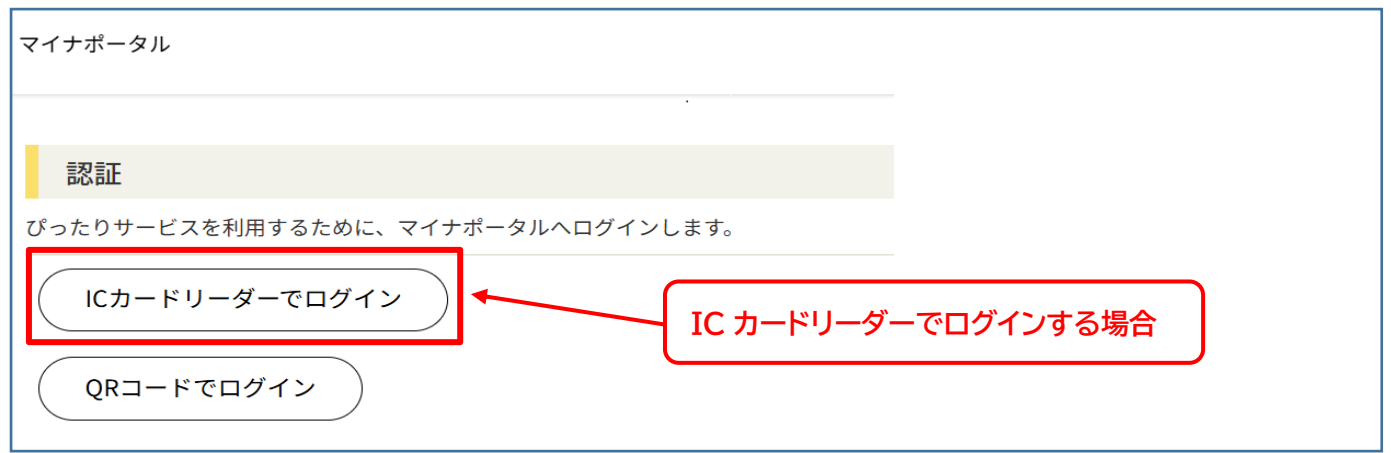

④ 利用者証明用電子証明書パスワードを入力し、「OK」をクリックします。

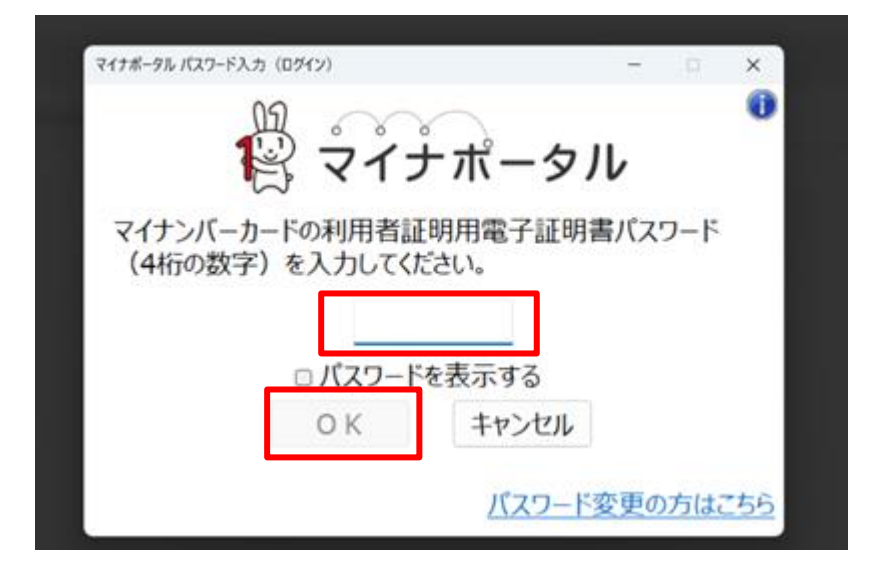

⑤ ログイン後、「申請する」をクリックします。

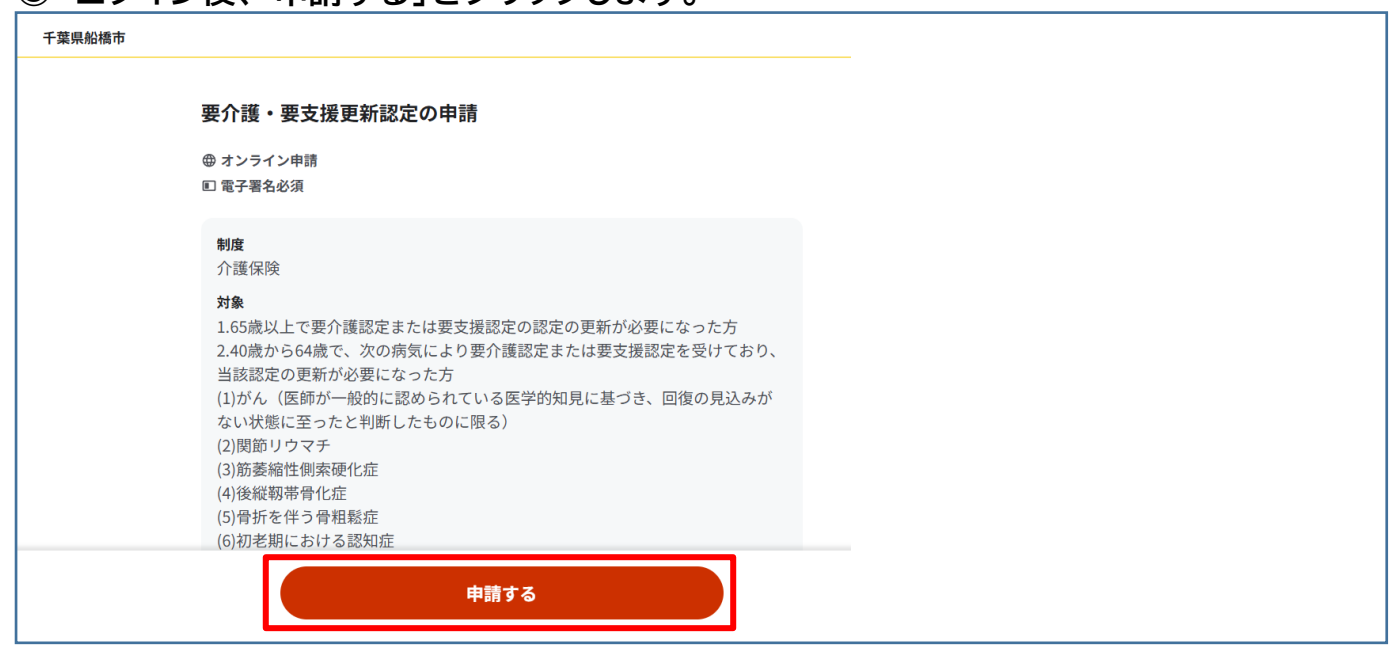

# ⑥ 申請情報を入力します。

| 要介護・要支援更新認定の申請(完了率:10%)<br>step1<br>申請情報入力 ▶ step2<br>申請情報入力 ▶ 法済情報入<br>step2 申請情報入力<br>step2 申請情報入力<br>さんの申請です。 | カ不要) ▶ step4 ▶ step5 ▶ step6<br>力 ▶ 入力内容確認 ▶ 添付書類登録 ▶ 電子署名・送信・印刷 |
|----------------------------------------------------------------------------------------------------|------------------------------------------------------------------|
| 申請区分                                                                                                    | 申請区分 必須                                                          |
|                                                                                                    | ○ 更新申請                                                           |
| 個人番号の入力について、入力が困難である<br>ことが想定されるため、入力欄を省略してお<br>ります。<br><b>被保険者</b>                                              | 被保険者番号(半角10桁)<br>                                                |
|                                                                                                    | 氏名カナ(全角) <mark>必須</mark><br>全角                                   |
|                                                                                                    |                                                                  |
|                                                                                                    | 氏名 必須                                                            |

## ⑦ 入力内容を確認して「次へすすむ」をクリックします。

| 千葉県船橋市<br>要介護・要支援更新認定の申請(完了率:75%)<br>step1<br>申請者情報入力 ▶ step2<br>申請情報入力 ▶ step3 (入力不要)<br>決済情報入力 ▶ Step4<br>入力内容確認 ▶ step5<br>添付書類登録 ▶ step6<br>電子署名・送信・印刷<br>ー |
|----------------------------------------------------------------------------------------------------|
| 申請者情報                                                                                                    |
| 氏名(漢字又はアルファベット)                                                                                                    |
| 氏名(フリガナ)                                                                                                    |
| 生年日日<br>次へすすむ                                                                                                    |

### ⑧ 手続きに必要な添付書類をデータで添付して「次へすすむ」をクリックします。

※「原本の提出が必要」と記載があるものは郵送で提出してください

| 必要書類をアップロードしてください                                                                |  |
|----------------------------------------------------------------------------------|--|
| スマートフォンのカメラで撮影した画像のアップロードも可能です。添付書類のファイル名は全角文字で最大100文字、半角文字<br>で最大200文字まで設定可能です。 |  |
| 介護保険被保険者証   被保険者の介護保険被保険者証を     ③ 詳しい説明   ファイルを追加                                |  |
| 医療保険の被保険者証(健康保険証)<br>⑦ 詳しい説明 ファイルを追加                                             |  |
| 注意事項                                                                             |  |
| アップロードに失敗する場合                                                                    |  |
| 次へすすむ                                                                            |  |

#### ⑨「電子署名して申請する」をクリックします。

| 千葉県船橋市<br>要介護・要支援更新認定の申請(完了率:95%)                                                                                                    |  |  |
|----------------------------------------------------------------------------------------------------|--|--|
| step1<br>申請者情報入力 → step2<br>申請情報入力 → step3 (入力不要)<br>決済情報入力 → step4<br>入力内容確認 → step5<br>添付書類登録 → step6<br>電子署名・送信・印刷                  |  |  |
| step6電子署名・送信・印刷<br>ご白白のフィナンバーカードか、フフナ田電子証明書を設定済みのフラートフェンで電子署々を実施してください                                                                 |  |  |
| こ日分のマイノンハーカードが、スマホ府電子証明音を設定消ののスマードノオンで電子者石を実施してくたさい                                                                                    |  |  |
| 電子署名には「暗証番号」が必要になります。暗証番号(パスワード)は、利用者様自身が設定した <b>6~16ケタの英数字</b> です。                                                                    |  |  |
| 暗証番号(パスワード)を5回間違えるとロックされるのでご注意ください。<br>マイナンバーカードをご利用の場合は、市区町村の窓口で解除の手続が必要となります。<br>スマホ用署名用電子証明書をご利用の場合は、マイナポータルアプリからパスワードの初期化を行ってください。 |  |  |
|                                                                                                    |  |  |
| ICカードリーダライタで電子署名                                                                                                    |  |  |
| 操作手順                                                                                                    |  |  |
|                                                                                                    |  |  |
|                                                                                                    |  |  |
| 電子署名して申請する<br>(ICカードリーダライタ) ↑                                                                                                    |  |  |
| 4/5                                                                                                    |  |  |

#### 10 署名用電子証明書パスワードを入力し、「OK」をクリックします。

| びったりサービス マイナンバーカードの署名用電子証明書パスワード (6~16桁の英数字)を入力してください。 □ パスワードを表示する |
|---------------------------------------------------------------------|
| マイナンバーカードの署名用電子証明書パスワード<br>(6~16桁の英数字)を入力してください。                    |
|                                                                     |
|                                                                     |

#### ① メールアドレスを設定している場合、受付完了のメールが届きます。

| 千葉県船橋市<br>要介護・要支援更新認定の申請(完了率: <u>100</u> %)<br>——       |  |  |
|---------------------------------------------------------|--|--|
| 申請完了                                                    |  |  |
| 申請を正しく受け付けました                                           |  |  |
| step1申請者情報入力でメールアドレスを入力していた場合、受付完了の通知をお送りしていますのでご確認ください |  |  |
| <b>申請先窓口</b><br>千葉県 船橋市                                 |  |  |
| <b>今回申請された手続</b><br>介護保険 要介護・要支援更新認定の申請                 |  |  |
|                                                         |  |  |
|                                                         |  |  |
| 申請様式の控え(PDF形式)をダウンロード                                   |  |  |
| 申請様式の控え(PDF形式)をダウンロードできます。                              |  |  |
|                                                         |  |  |
| 控えをダウンロードする                                             |  |  |

※申請内容や添付書類に不備がある場合、介護保険課から連絡する場合があります。 ※原本が必要となる書類は、介護保険課へ郵送してください。

<宛先> 〒273-8501 船橋市湊町 2-10-25 船橋市介護保険課 ※申請データを送っても、必要書類の提出があるまでは手続きは完了しませんのでご注意ください。